FDH BANK PLC

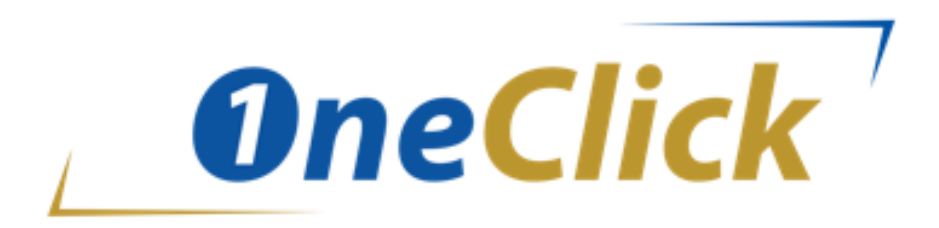

**USER GUIDE** 

# CONTENTS

| 1. | LOG | 5IN                                | 4    |
|----|-----|------------------------------------|------|
| 2. | ноі | ME PAGE                            | 6    |
|    | 2.1 | One Click Menus and Sub Menu       | 7    |
| 3. | ACC | COUNTS                             | 9    |
|    | 3.1 | Account Statement                  | 9    |
|    | 3.2 | Cheque Book Request                | . 11 |
|    | 3.3 | Stop Cheque                        | . 13 |
|    | 3.4 | Standing Order to FDH Account      | . 14 |
|    | 3.5 | Standing Order to another Bank     | . 15 |
|    | 3.6 | Order Cash for Collection          | . 16 |
| 4  | TRA | ANSFERS                            | . 17 |
|    | 4.1 | Transfer between own account       | . 17 |
|    | 4.2 | Transfer to FDH accounts           | . 18 |
|    | 4.3 | Transfer to another bank           | . 20 |
|    | 4.4 | Transfer to wallet                 | .21  |
|    | 4.5 | Transfer to Mpamba                 | . 22 |
| 5  | PRE | PAID                               | . 23 |
|    | 5.1 | Airtime Top-up                     | . 23 |
|    | 5.2 | Purchase ESCOM prepaid Electricity | . 24 |
|    | 5.3 | Purchase Airtel E-value            | . 26 |
|    | 5.4 | TNM Agent Deposit                  | . 27 |
| 6  | ΡΑΥ | (MENTS                             | . 28 |
|    | 6.1 | Pay water bill                     | . 28 |
|    | 6.2 | Pay MASM Bill                      | . 32 |
|    | 6.3 | MRA payments                       | . 33 |
|    | 6.4 | Pay Electricity bill               | . 34 |
| 7  | CAF | RDLESS WITHDRAW                    | . 35 |
| 8  | BEN | NEFICIARY                          | . 36 |
|    | 8.1 | Create Beneficiary                 | . 36 |
|    | 8.2 | List of beneficiary                | . 37 |

| 9 BUL | K PAYMENT             |    |
|-------|-----------------------|----|
| 9.1   | Upload Batch          |    |
| 9.2   | Batch Verification    |    |
| 9.3   | Unauthorized Batch    | 41 |
| 9.4   | Authorized batches    |    |
| 10 A  | DMIN                  |    |
| 10.1  | View Profile Settings |    |
| 10.2  | Change Password       | 42 |

# 1. LOGIN

Enter **Username** and **Password** received after a successful registration with the bank for Oneclick service then **click to login.** 

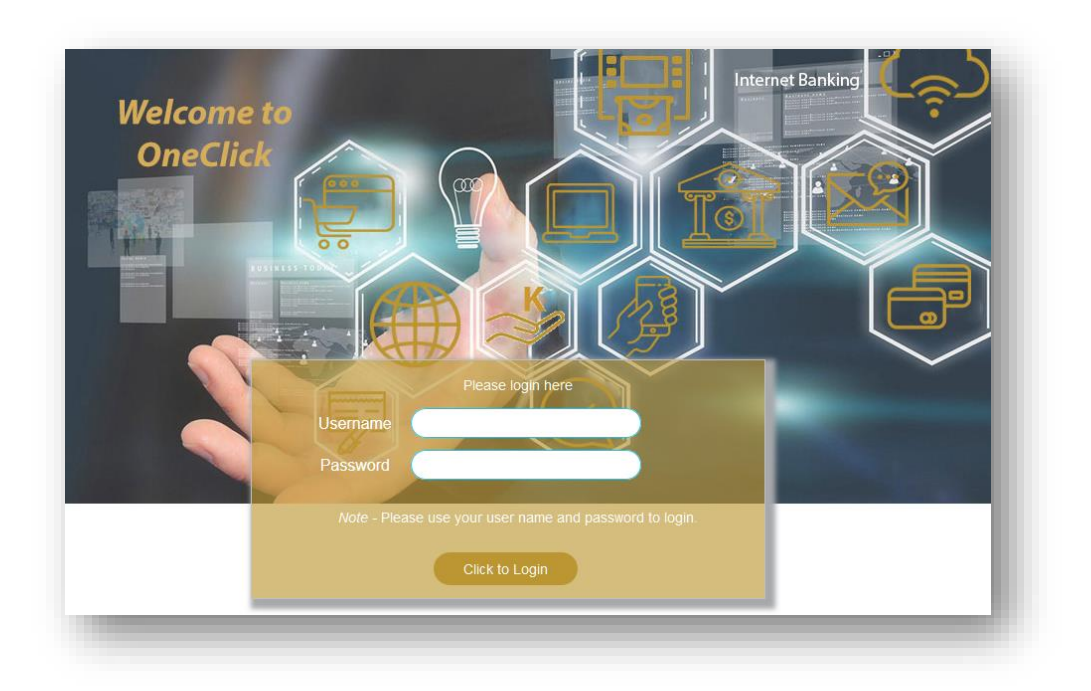

The systems requires a **One Time Password (OTP)** to complete the login process, OTP's are delivered to both email and mobile number.

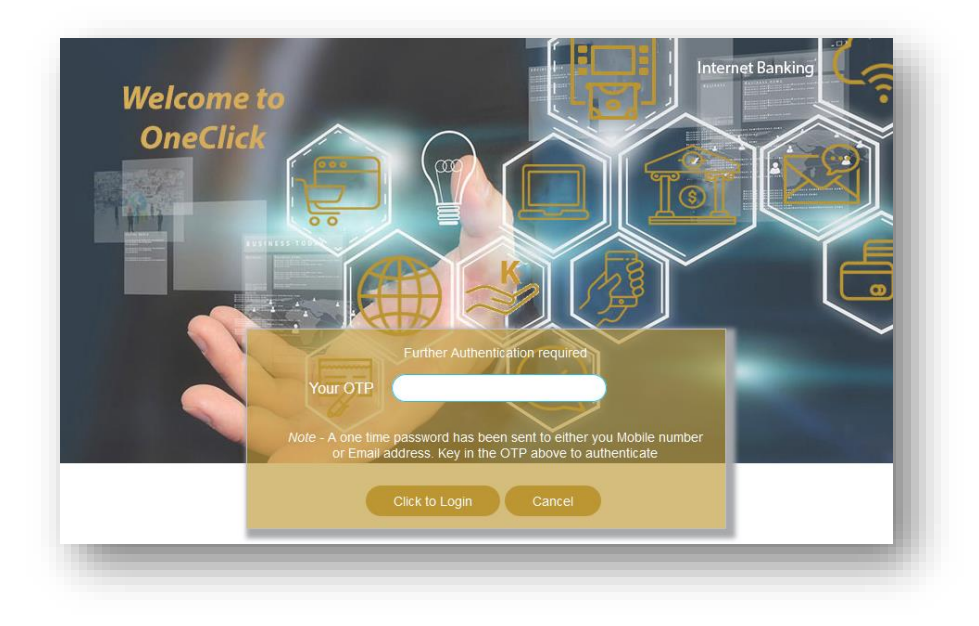

For **first time users**, the system requests user to change password. Enter the **current password**, **new password** and **confirm the new password** then Click on submit details.

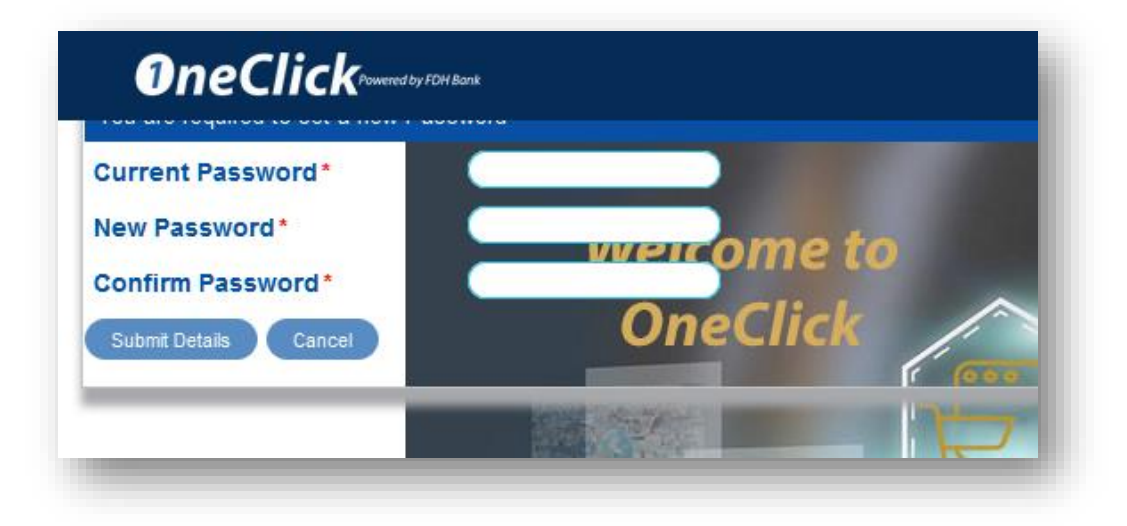

**NOTE:** The composed password must be alpha numeric and between six to eight characters.

# 2. HOME PAGE

A successful login directs the user to a home page as below

Noted: The access menus are customizable to suit customer category or user requirements. The user rights includes view only, full access and Bulk payments.

Sample full access home page is as below:

|                                 |                                   |                   |                      | Exchange R              | ates     |
|---------------------------------|-----------------------------------|-------------------|----------------------|-------------------------|----------|
|                                 |                                   |                   |                      |                         |          |
| eclick Home                     | e Refresh balances                |                   |                      |                         |          |
| TS TRANSFERS PREPA              | ID PAYMENTS CARDLESS WITHDRA      | WAL LOANS EXISTIN | NG BENEFICIARIES BUI | LK PAYMENTS TRADE FINAN | CE ADMIN |
|                                 |                                   | 1/2 00            |                      |                         |          |
| egister for Whatsapp notificati | ons click here .> <u>Register</u> | 1 Alter           | 8                    |                         | /        |
| Current Accounts - Staff        | 1040 1040 8 FAITH                 |                   | The M                | X                       |          |
|                                 | Currency MWK                      | Mini Statement    | 4 Jan                |                         |          |
| 50                              | Actual balance 383,907.22CR       | oratement         |                      |                         |          |
|                                 | Refresh                           |                   | 1 1                  | 1                       | - Side   |
|                                 |                                   |                   |                      |                         |          |
|                                 |                                   |                   |                      | 1 AN                    |          |
| Foreign Currency Deposit A      | Count 1860 69 FAITH               | Mini Statement    |                      | 1/1/                    |          |
|                                 | Actual balance 0.00CR             | Statement         |                      | 36 5//                  |          |
| -30                             | Available balance 0.00DR          |                   |                      |                         | 1922     |
|                                 | Reliesit                          |                   |                      |                         | ) /      |
|                                 | A 10.                             |                   |                      |                         | No. 12   |
| FDH MOBILE LOAN                 | 185 241 EDH MOBILE LO             | AN                |                      |                         |          |
|                                 | Currency MWK                      |                   |                      |                         |          |
|                                 | Loan balance -88,000.00DR         |                   | 1 × ×                |                         |          |
| •                               |                                   |                   |                      |                         |          |

**Home** – Displays the account summary for all the accounts types belonging customer number and also mobile loan balances,

**Refresh Balances** – Refreshes the home page in case some transaction are still going through account or expected that would affect the balances.

# 2.1 One Click Menus and Sub Menu

| <u>Main Menu</u> | Sub Menus                                                                                                    |
|------------------|----------------------------------------------------------------------------------------------------|
| Accounts         | ACCOUNTS TRANSFERS PREPA                                                                                                    |
|                  | Account Statement<br>Transaction History<br>Cheque Book request<br>Stop a Cheque<br>Standing Order to FDH account<br>Standing Order to Other bank<br>Order Cash for Collection |
| Transfers        | TRANSFERS PREPAID PAYMENTS                                                                                                    |
|                  | Transfer between own accounts<br>Transfer to FDH account<br>Transfer to other banks<br>Transfer to FDH wallet<br>Transfer to Fuel wallet<br>Transfer to Mpamba                 |
| Prepaid          | PREPAIDPAYMENTSCARDLESS WITHAirtime TopupPurchase ESCOM prepaid electricityPurchase Airtel E-valueTNM Agent DepositPurchase BWB prepaid Water                                  |

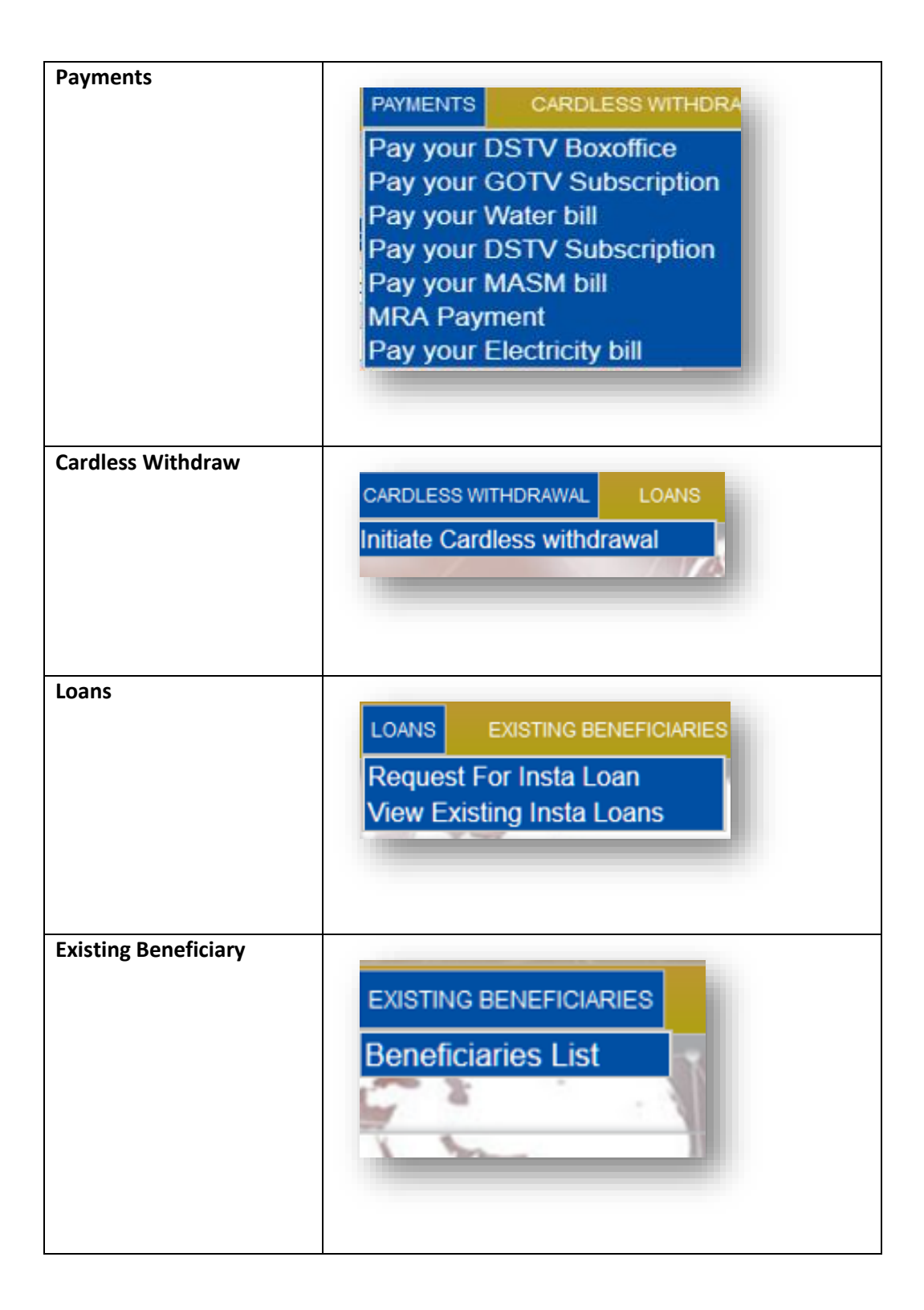

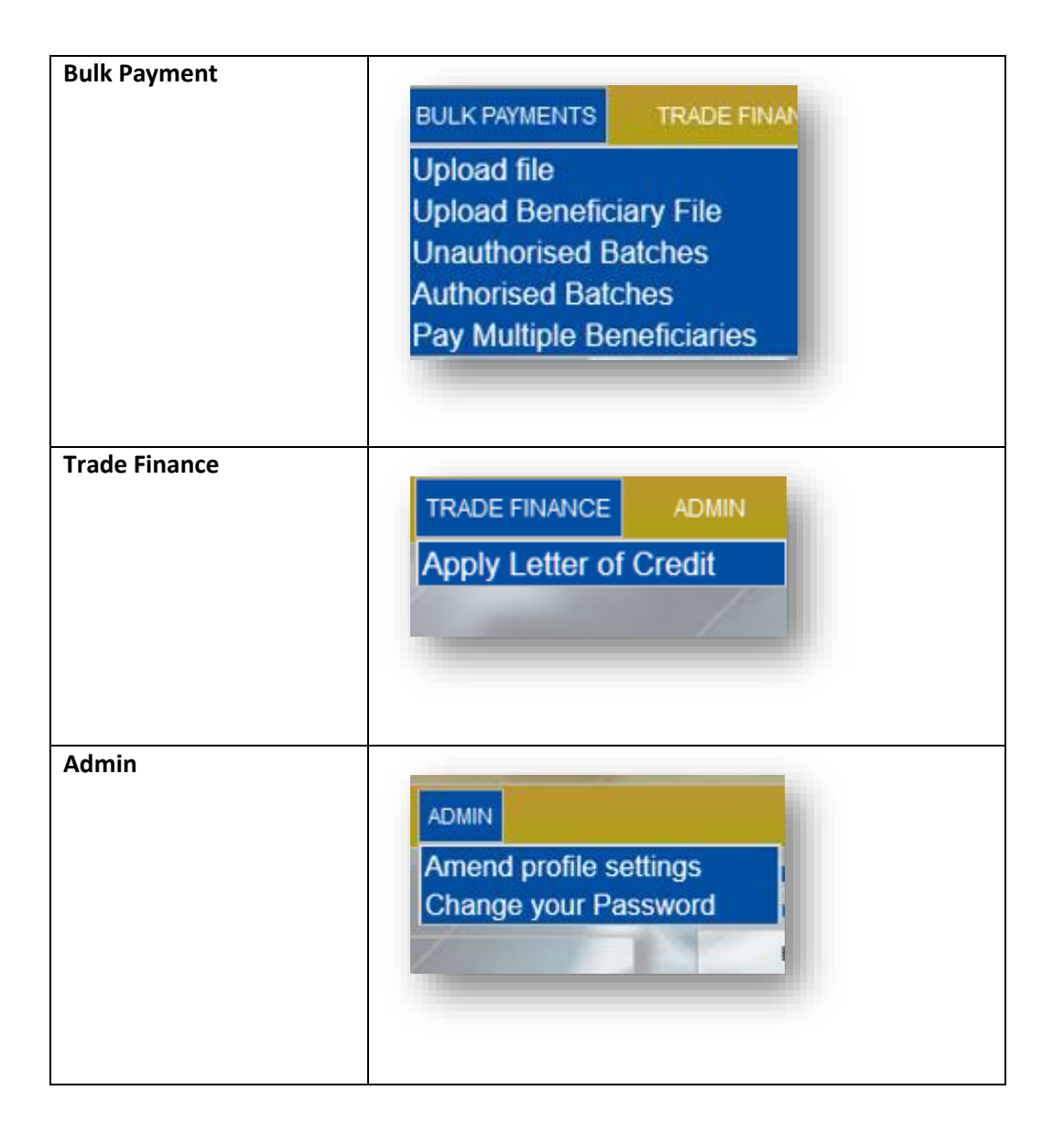

# 3. ACCOUNTS

## **3.1 Account Statement**

To view account statement click **Accounts** then Select **Account statement.** Select the **account** to view the statement and **date range** the click **Proceed**.

|            | Retrieve account statement |  |
|------------|----------------------------|--|
| Account    | * 104 038 -                |  |
| Start Date | 2020-05-01                 |  |
| End Date   | 2020-06-01                 |  |

The customer views the statement for the specified period and convert to a printable PDF.

| Statement Er | ntries (0) |                          |             |                                                                                                    |                                                                                                    |       |            |           |        |              |
|--------------|------------|--------------------------|-------------|----------------------------------------------------------------------------------------------------|----------------------------------------------------------------------------------------------------|-------|------------|-----------|--------|--------------|
| Booking date | Value date | Description              |             | Payment details                                                                                                    |                                                                                                    |       | Reference  | Debit     | Credit | Balance      |
|              |            | Opening Balance          |             |                                                                                                    |                                                                                                    |       |            |           |        | 625,803.91DR |
| 30/05/2020   | 30/05/2020 | Account Transfer Charges | AC-1040000  | 7<                                                                                                    |                                                                                                    | FT2   | BBBP       | 300.00    |        | 625,503.91   |
| 30/05/2020   | 30/05/2020 | Transfer                 | 088         |                                                                                                    | and the second second s | FT20  | 3BBP       | 40,000.00 |        | 585,503.91   |
| 30/05/2020   | 01/06/2020 | Debit Interest           |             | and the                                                                                                    |                                                                                                    | 10400 | 3-20200531 | 2,396.69  |        | 583,107.22   |
| 01/06/2020   | 01/06/2020 | Account Transfer Charges | AC-19700    | 3999<                                                                                                    |                                                                                                    | FT20  | KZLKJ      | 300.00    | 7      | 582,807.22   |
| 01/06/2020   | 01/06/2020 | Transfer                 | 09952 39<   |                                                                                                    |                                                                                                    | FT201 | KZLKJ      | 32,000.00 |        | 550,807.22   |
| 01/06/2020   | 01/06/2020 | Account Transfer Charges | AC-10400    | 147<                                                                                                    |                                                                                                    | FT20  | 8VGM       | 300.00    |        | 550,507.22   |
| 01/06/2020   | 01/06/2020 | Transfer                 | 0881297720< |                                                                                                    |                                                                                                    | FT20  | JVGM       | 30,000.00 |        | 520,507.22   |
| 01/06/2020   | 01/06/2020 | Account Transfer Charges | AC-197000   | 999<                                                                                                    |                                                                                                    | FT201 | 36C3       | 300.00    |        | 520,207.22   |
| 01/06/2020   | 01/06/2020 | Transfer                 | 099 64<     |                                                                                                    |                                                                                                    | FT20  | 36C3       | 5,000.00  |        | 515,207.22   |
| 01/06/2020   | 01/06/2020 | Mobile Banking Transfer  | LOAN FAITH  | <to: td="" umoyo<=""><td>FDH</td><td>FT201</td><td>CM7B</td><td>70,000.00</td><td></td><td>445,207.22</td></to:>                        | FDH                                                                                                    | FT201 | CM7B       | 70,000.00 |        | 445,207.22   |
| 01/06/2020   | 01/06/2020 | Account Transfer Charges | AC-10400    | 1447<                                                                                                    |                                                                                                    | FT20  | IMFJ       | 300.00    |        | 444,907.22   |
| 01/06/2020   | 01/06/2020 | Transfer                 | 0884 18<    |                                                                                                    |                                                                                                    | FT2U  | 4MFJ       | 50,000.00 |        | 394,907.22   |
| 01/06/2020   | 01/06/2020 | Mobile Banking Transfer  | FOR+AIRTIME | <to: fdh="" su<="" td="" wallet=""><td>SPENSE ACCOUNT</td><td>FT20</td><td>CRW</td><td>11,000.00</td><td></td><td>383,907.22</td></to:> | SPENSE ACCOUNT                                                                                                    | FT20  | CRW        | 11,000.00 |        | 383,907.22   |
|              |            | Closing Balance          |             |                                                                                                    |                                                                                                    |       |            |           |        | 383,907.22   |

| Account Number<br>Account Name<br>Currency<br>Account Type<br>Actual Balance<br>Available Balance |                          | 10400 38<br>FAITH<br>MWK<br>Current Accounts - 383907.22<br>383907.22 | ļ          | FDH Bank  |        |              |
|---------------------------------------------------------------------------------------------------|--------------------------|-----------------------------------------------------------------------|------------|-----------|--------|--------------|
| Book Date Value Date                                                                              | Description              | Payment Details                                                       | Reference  | Debit     | Credit | Balance      |
|                                                                                                   | Opening Balance          |                                                                       |            |           |        | 625,803.91DR |
| 30/05/2020 30/05/2020                                                                             | Account Transfer Charges | AC-1040 4447<                                                         | FT20BBBP   | 300.00    |        | 625,503.91   |
| 30/05/2020 30/05/2020                                                                             | Transfer                 | 0888 D66<                                                             | FT20 BBP   | 40,000.00 |        | 585,503.91   |
| 30/05/2020 01/06/2020                                                                             | Debit Interest           | —                                                                     | 1040 2038- | 2,396.69  |        | 583,107.22   |
| 01/06/2020 01/06/2020                                                                             | Account Transfer Charges | AC-19700 99<                                                          | FT2C ZLKJ  | 300.00    |        | 582,807.22   |
| 01/06/2020 01/06/2020                                                                             | Transfer                 | 0995                                                                  | FT2 ZLKJ   | 32,000.00 |        | 550,807.22   |
| 01/06/2020 01/06/2020                                                                             | Account Transfer Charges | AC-10400 147<                                                         | FT20 VGM   | 300.00    |        | 550,507.22   |
| 01/06/2020 01/06/2020                                                                             | Transfer                 | 088129 10<                                                            | FT20 VGM   | 30,000.00 |        | 520,507.22   |
| 01/06/2020 01/06/2020                                                                             | Account Transfer Charges | AC-19700 99<                                                          | FT201 36C3 | 300.00    |        | 520,207.22   |
| 01/06/2020 01/06/2020                                                                             | Transfer                 | 099 64<                                                               | FT20, 36C3 | 5,000.00  |        | 515,207.22   |
| 01/06/2020 01/06/2020                                                                             | Mobile Banking Transfer  | LOAN FAITH TO: UMOYO                                                  | FT20 CM7B  | 70,000.00 |        | 445,207.22   |
| 01/06/2020 01/06/2020                                                                             | Account Transfer Charges | AC-104000 447<                                                        | FT20 4MFJ  | 300.00    |        | 444,907.22   |
| 01/06/2020 01/06/2020                                                                             | Transfer                 | 088 18<                                                               | FT20 4MFJ  | 50,000.00 |        | 394,907.22   |
| 01/06/2020 01/06/2020                                                                             | Mobile Banking Transfer  | FOR+AIRTIME <to: fdh="" wallet<br="">SUSPENSE ACCOUNT</to:>           | FT20 0CRW  | 11,000.00 |        | 383,907.22   |
|                                                                                                   | Closing Balance          |                                                                       |            |           |        | 383,907.22   |

## **3.2 Transaction History**

The customers are able to view account transaction history for a particular period or a specific payment transaction

| Beneficiary Nam                                                                                                    | ie Contraction                                                                                                    | $\sim$                                                                         |                                             | 1 100                                              | CALL                                |                                                                                                    |                                                   |                                        |                                                  |
|----------------------------------------------------------------------------------------------------|----------------------------------------------------------------------------------------------------|--------------------------------------------------------------------------------|---------------------------------------------|----------------------------------------------------|-------------------------------------|----------------------------------------------------------------------------------------------------|---------------------------------------------------|----------------------------------------|--------------------------------------------------|
| Bank transaction                                                                                                   | n ref                                                                                                    |                                                                                |                                             | La ME                                              |                                     | 1                                                                                                    |                                                   |                                        | /                                                |
| Transaction des                                                                                                    | cription                                                                                                    |                                                                                |                                             | ALL S                                              |                                     |                                                                                                    |                                                   |                                        |                                                  |
| Credit account                                                                                                    |                                                                                                    |                                                                                |                                             | 1.                                                 | 2                                   | n di                                                                                                    |                                                   |                                        | 1                                                |
| Amount                                                                                                    |                                                                                                    |                                                                                |                                             | 4                                                  | $\times \Lambda$                    |                                                                                                    |                                                   |                                        |                                                  |
| Beneficiary bank                                                                                                   |                                                                                                    |                                                                                |                                             |                                                    |                                     | Y                                                                                                    |                                                   |                                        | 1                                                |
| Beneficiary acco                                                                                                   | ount                                                                                                    |                                                                                |                                             |                                                    |                                     | 1                                                                                                    |                                                   |                                        |                                                  |
| Utility company                                                                                                    |                                                                                                    |                                                                                |                                             | - A                                                |                                     |                                                                                                    |                                                   | Tel.                                   | 5                                                |
| 10.00                                                                                                    |                                                                                                    |                                                                                |                                             |                                                    |                                     |                                                                                                    |                                                   |                                        |                                                  |
| Utility account                                                                                                    |                                                                                                    |                                                                                | and the second                              |                                                    |                                     | 311                                                                                                    | 10                                                |                                        |                                                  |
| Utility account                                                                                                    | -                                                                                                    |                                                                                |                                             |                                                    |                                     |                                                                                                    | 1                                                 |                                        | Carlos .                                         |
| Inputter<br>Match                                                                                                  | • All (                                                                                                    | ) Any                                                                          |                                             |                                                    |                                     | 10                                                                                                    | AL.                                               | $\langle \cdot \rangle$                |                                                  |
| Inputter<br>Match                                                                                                  | • All (                                                                                                    | ) Any                                                                          |                                             |                                                    |                                     |                                                                                                    | 12                                                |                                        |                                                  |
| Offility account<br>Inputter<br>Match<br>Search Rese                                                               | • AI 0                                                                                                    | ) Any                                                                          | G                                           |                                                    |                                     |                                                                                                    | 3/                                                |                                        |                                                  |
| Inputter<br>Match<br>Search Rese<br>Istorical Transac                                                              | All tions Search Results (54)                                                                                                    | ) Any                                                                          | G                                           |                                                    |                                     |                                                                                                    |                                                   |                                        |                                                  |
| Inputter<br>Match<br>Search Rese<br>istorical Transac<br>Bank Ref                                                  | etions Search Results (54)<br>Transaction description                                                                                                    | Debit account                                                                  | Beneficiary account                         | t <u>Currency</u>                                  | Amount                              | <u>Date Time</u>                                                                                            | Payment details                                   | Inputter                               | Action                                           |
| Inputter<br>Match<br>Search Rese<br>Istorical Transac<br>Bank Ref<br>T181722WT2T                                   | All All C All C Transaction description Transfer to an FDH account                                                                                                    | Debit account<br>10400 8 85                                                    | Beneficiary account                         | t <mark>t Currency</mark><br>MWK s                 | <u>Amount</u><br>50,000             | Date Time<br>2018-06-21<br>14-25-41                                                                         | Payment details<br>CONT JUN 2018                  | Inoutter<br>FAITHM                     | Action<br>View/Print                             |
| Utility account<br>Inputter<br>Match<br>Search Rese<br>istorical Transac<br>Bank Ref<br>T181722WT2T<br>T18172N021P | All of All of All | Any       Debit account       10400     38       1040000     038               | Beneficiary account                         | t <u>Currency</u><br>MWK :<br>MWK :                | Amount<br>50,000<br>30,000          | Date Time<br>2018-06-21<br>14:25-41<br>2018-06-21<br>14:30-23                                               | Esyment details<br>CONT JUN 2018<br>CONT JUN 2018 | Inoutter<br>FAITHM<br>FAITHM           | Action<br>View/Print<br>View/Print               |
| Match<br>Search Rese<br>Istorical Transac<br>Bank Ref<br>T181722WT2T<br>T18172N021P<br>T183456HRC9                 | All All Construction Construction Co                                                                                                    | Debit account       10400     8 85       1040000     038 10       10400     38 | Beneficiary account<br>50000 351<br>940 338 | t <mark>i Currency</mark><br>MWK :<br>MWK :<br>MWK | Amount<br>50,000<br>30,000<br>1,000 | Date Time       2018-06-21       14/25-41       2018-06-21       14/30-23       2018-12-11       2018-12-11 | Payment details<br>CONT JUN 2018<br>CONT JUN 2018 | Inputter<br>FAITHM<br>FAITHM<br>FAITHM | Action<br>View/Print<br>View/Print<br>View/Print |

### **3.3 Cheque Book Request**

To request cheque book, click **Accounts** on the main menu then select **Cheque Book Request.** Select the **account** for the cheque book then **branch** where the cheque book will be collected from then click **Proceed** 

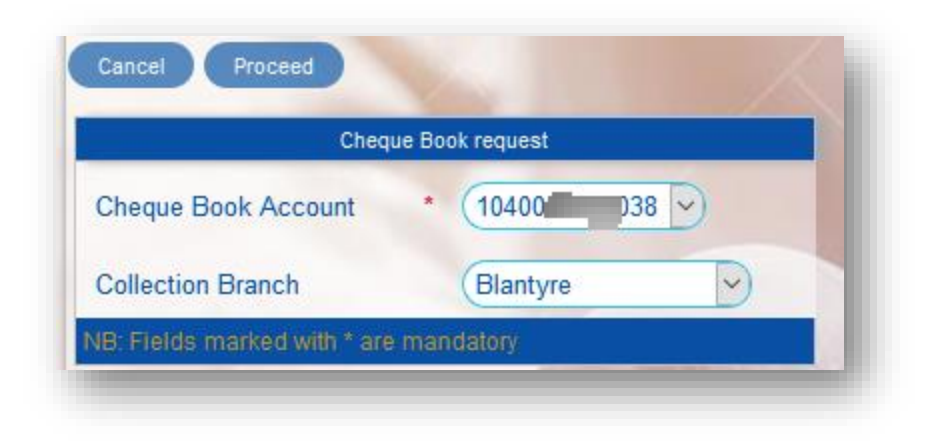

**Note:** The charge is automatically collected from the **cheque book account** indicated. The system shall request a **One Time Password** which is automatically delivered to both e-mail and mobile number. Enter for **OPT** then click **Proceed**.

| Cheque                  | e Book request |             |
|-------------------------|----------------|-------------|
| Cheque Book Account     | 1040 38        |             |
| Collection Branch       | Blantyre       |             |
| equest for Cheque Book  |                | and the set |
| nter your One time pass | sword*         |             |

The system displays notification on the transaction status. An **auto generated e-mail** communication is sent to the bank to process the cheque book.

### 3.4 Stop Cheque

In order to stop a cheque, click accounts then select **Stop cheque**, Enter **cheque account**, **cheque number(s)**, **amount** then click **Proceed**.

|                     | Stop a Cheque |
|---------------------|---------------|
| Cheque Account      | * 104 038 -   |
| Start Cheque Number | 275           |
| End Cheque Number   | (275)         |
| Cheque Amount       | (1000000)     |

The system shall request a **One Time Password** which is automatically delivered to both e-mail and mobile number. Enter for **OPT** then click **Proceed**.

|                     | Stop a Cheque  |  |
|---------------------|----------------|--|
| Cheque Account      | * (10400) 38 - |  |
| Start Cheque Number | 275            |  |
| End Cheque Number   | 275            |  |
| Cheque Amount       | (1000000       |  |

Note: Stop cheque order is sent to the bank for their immediate action.

### **3.5 Standing Order to FDH Account**

To setup **Standing Order**, click **Account** then select **Standing Order to FDH account**, enter the beneficiary account the click **continue**.

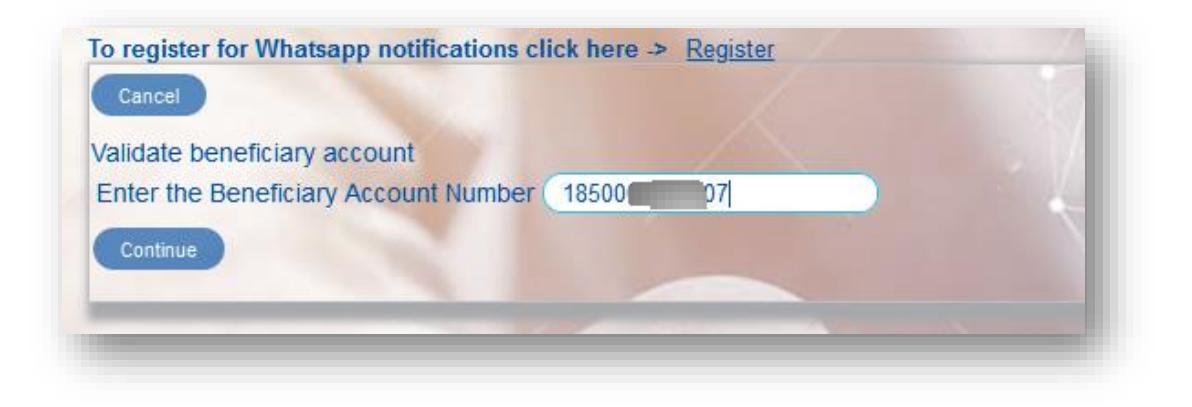

The system validates the account details and open a **standing order to FDH account** window as below:

| Star                  | nding ( | Order to FDH account |  |
|-----------------------|---------|----------------------|--|
| Your Account          | *       | 10400                |  |
| Start Date            | *       | 2020-06-25           |  |
| Frequency             | *       | Monthly              |  |
| Receiver Account      | *       | 18500                |  |
| Receiver Account name | *       |                      |  |
| Currency              |         | Malawian Kwacha      |  |
| Amount                |         | (1                   |  |
| Payment Details       |         | test                 |  |
| End Date              |         | 2021-02-25           |  |

Select account to be debited, Enter start date, standing order frequency, currency, amount and payment details then click Proceed.

The system shall request OTP, enter the One Time password then click Proceed

| Enternaux One tim   | a nanowed t          |                         |                 |
|---------------------|----------------------|-------------------------|-----------------|
| Enter your One time | e password           |                         | and the second  |
| Noto A ono timo p   | nerword has been con | to your Mobilo number o | r Email address |
| vole - A one une pa | assword has been sen | to your woble number o  | i Emai address. |

NOTE: A notification is sent to the customer's email and to the bank on the standing order that has been setup.

### 3.6 Standing Order to another Bank

To setup the standing order to another bank, click **Account** then select **Standing Order to another Bank**, Fill in **debit account**, **Start date**, **Frequency**, receiving **bank name**, **account**, **currency**, **amount and the payment** then click **Proceed**.

|                  | Standing Order to Other Bank |
|------------------|------------------------------|
| Your Account     | * (10400) 38 -               |
| Start Date       | 2020-06-01                   |
| Frequency        | * Monthly                    |
| Receiver Bank    | * National Bank 🖌            |
| Receiver Account | * 1003                       |
| Currency         | Malawian Kwacha              |
| Amount           | 100000                       |
| Payment Details  | test                         |
| End Date         | 2021-01-22                   |

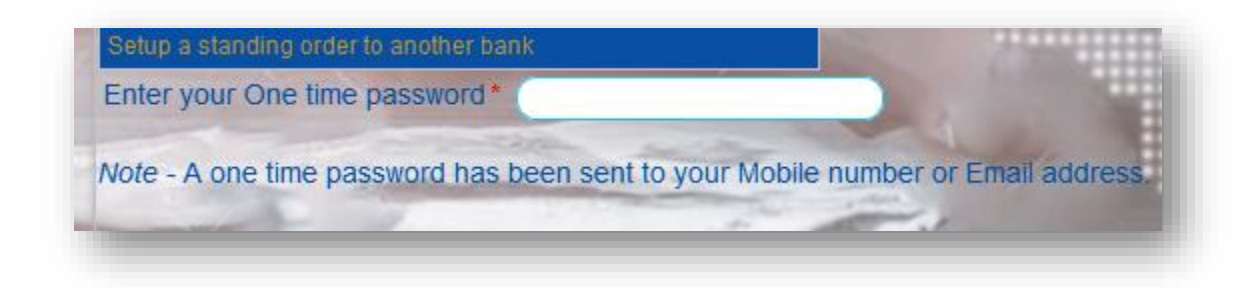

NOTE: A notification is sent to the customer's email and to the bank on the standing order that has been setup.

### 3.7 Order Cash for Collection

To order cash for collection, click **Account** then select **Order Cash for collection**, enter the **debit account**, **currency**, the **amount** to be collected, **denominations** and the **branch** where the money will be collected from, then click **Proceed**.

|                   | Order Cash for Collection |
|-------------------|---------------------------|
| Account number    | * (104) 38 -              |
| Currency Required | * Malawian Kwacha 🖌       |
| Amount            | * (1000000                |
| Additional Notes  | 2000                      |
| Collection Branch | (Blantyre                 |

The system shall request a **One Time Password** which is automatically delivered to both e-mail and mobile number. Enter for **OPT** then click **Proceed**.

| Order Cash for collection at the branch                                                                         | and the second second sec |
|----------------------------------------------------------------------------------------------------|----------------------------------------------------------------------------------------------------|
| Enter your One time password*                                                                                   |                                                                                                    |
| Note - A one time password has been sent t                                                                      | o your Mobile number or Email address.                                                                                                    |
| The second second second second second second second second second second second second second second second se |                                                                                                    |

Note: An email instruction shall be sent to that bank which will later be directed to the branch.

# **4 TRANSFERS**

#### 4.1 Transfer between own account

To transfer funds between **own accounts**, on the main menu Click **Transfers** then select **Transfer between own account**.

Select debit and credit account, currency, amount and payment details then click proceed.

| Tra             | nsfer Between Own Accounts |
|-----------------|----------------------------|
| Debit Account   | * (104000 038 -)           |
| Credit Account  | * 10400 49 ~               |
| Currency        | * Malawian Kwacha 🖌        |
| Amount          | * (10000                   |
| Payment Details | (save)                     |

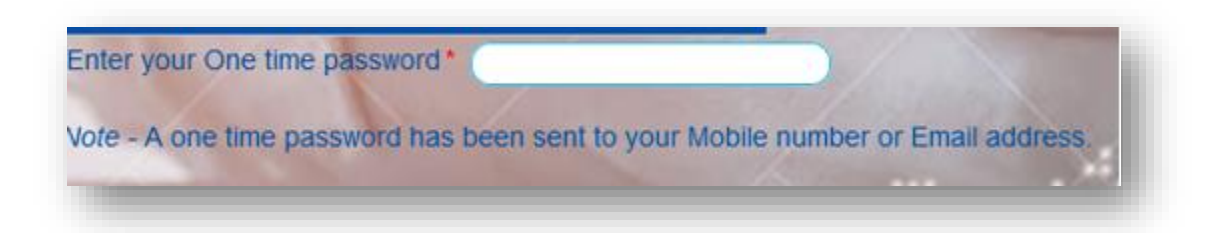

NOTE: The system displays a notification on transaction status and email notification is sent automatically to the customer's email.

### 4.2 Transfer to FDH accounts

To make funds transfer between FDH accounts, on the main menu Click **Transfers** then select **Transfer between FDH accounts. Enter** the beneficiary account, then **click continue.** 

| /alidate beneficiary account              |
|-------------------------------------------|
|                                           |
| Enter the Beneficiary Account Number 1850 |
| Continue                                  |

They system validate the account number then display "Transfer to FDH account" window, as below;

| Tra                           | insfer to an FDH account |
|-------------------------------|--------------------------|
| Debit Account                 | * 1040                   |
| Credit Account                | * 1850                   |
| Credit Account Name           | * ANDREW                 |
| Currency                      | * Malawian Kwacha 🗸      |
| Amount                        | * (1000                  |
| Payment Details               | test                     |
| Notification Mobile<br>Number | 099 66                   |
| Notification Email            | f .co.mw                 |
| Save Beneficiary              |                          |

Click drop down arrow and select **debit account**, indicate the **currency**, **amount**, **payment details**, **mobile number** and **email** address, then click **proceed**.

The system shall request OTP, enter the One Time Password then click Proceed

| Enter your One time password*                                                    |  |
|----------------------------------------------------------------------------------|--|
| Vote - A one time password has been sent to your Mobile number or Email address. |  |
|                                                                                  |  |

NOTE: The system displays a notification on transaction status and email notification is sent automatically to the customers email.

### 4.3 Transfer to another bank

To transfer funds to another bank account, go to main menu, Click Transfers then select Transfer to another bank. Select debit account, destination bank name, beneficiary account number and name, amount, payment details, mobile number and email for notifications, then click Proceed.

|                               | Transfer to other bank |
|-------------------------------|------------------------|
| Debit Account                 | * (10400)              |
| Destination Bank              | * National Bank        |
| Beneficiary Account           | * 1003 136             |
| Beneficiary Name              | * faith                |
| Currency                      | * Malawian Kwacha      |
| Amount                        | * 500000               |
| Payment Details               | tes                    |
| Notification Mobile<br>Number | 099                    |
| Notification Email            | (france co.mw)         |
| Save Beneficiary              |                        |

The system shall request for an **OTP**, enter the One Time Password then click **Proceed**.

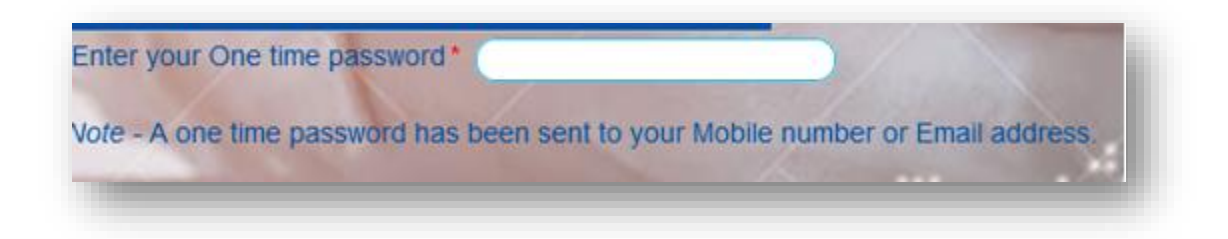

**NOTE:** The system displays a notification on transaction status and email notification is sent automatically to the customers email.

### 4.4 Transfer to wallet

In order to transfer to **Wallet**, click **Transfers** then select **Transfer to Wallet**. Select **debit account**, enter **mobile number TNM/AIRTEL**, **currency**, **amount** and payment details then click **proceed**.

| Tr                     | ansf | er to FDH wallet |  |
|------------------------|------|------------------|--|
| Debit Account          | *    | 10400 88 ~       |  |
| Receiver Mobile Number | *    | 0991 66          |  |
| Currency               | *    | Malawian Kwacha  |  |
| Amount                 | *    | 10000            |  |
| Payment Details        |      | test             |  |
| Save Beneficiary       |      |                  |  |

The system shall request for an **OTP**, enter the One Time Password then click **Proceed** 

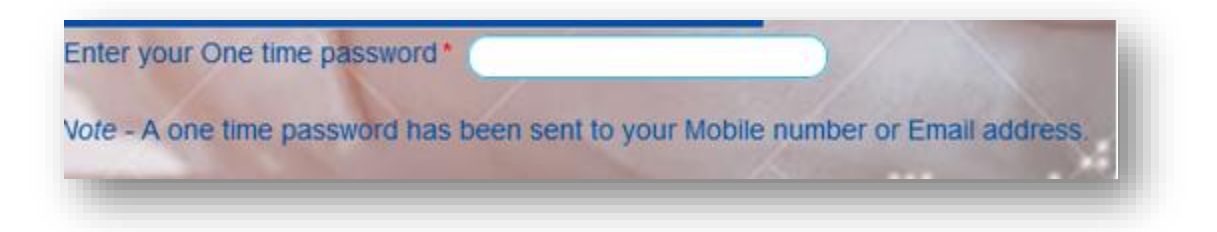

NOTE: The system displays a notification on transaction status and email notification is sent automatically to the customers email.

### 4.5 Transfer to Mpamba

In order to transfer to **Mpamba**, click **Transfers** then select **Transfer to Mpamba**. Select debit account details. Enter Mpamba mobile number, currency amount and payment details then click Proceed.

|                  | Transfer to Mpamba  |  |
|------------------|---------------------|--|
| Debit Account    | * 1040 038 -        |  |
| Mpamba Number    | * 088               |  |
| Currency         | * Malawian Kwacha 👻 |  |
| Amount           | * 20000             |  |
| Payment Details  | test                |  |
| Save Beneficiary |                     |  |

The system shall request for an **OTP**, enter the One Time Password then click **Proceed** 

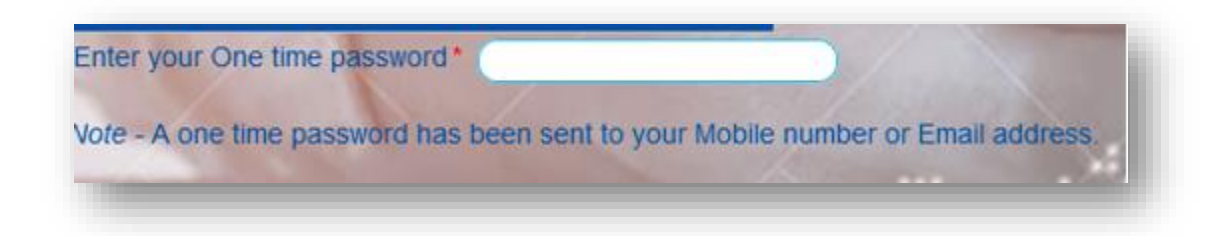

NOTE: The system displays a notification on transaction status and email notification is sent automatically to the customers email.

## **5 PREPAID**

### 5.1 Airtime Top-up

For Airtime top-up, click **Prepaid** then select **Airtime Top-up**, select to debit account, **enter mobile number (Airtel/TNM)**, **amount** then click **proceed**.

|                        | Airtime topup       |
|------------------------|---------------------|
| Debit Account          | * (1040 2038 ~)     |
| Reciever Mobile Number | 099                 |
| Currency               | * Malawian Kwacha 🗸 |
| Amount                 | * (200000)          |
| Save Beneficiary       |                     |

The system shall request OTP, enter the One Time Password then click Proceed

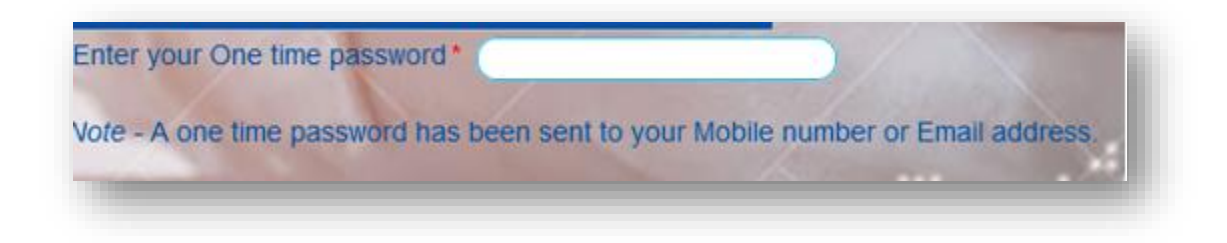

Note: The system shall top-up directly to the mobile and sent notification on the transaction.

## 5.2 Purchase BWB prepaid Water

To purchase prepaid water token, click on Prepaid then select **Purchase BWB prepaid Water.** Enter Meter number then click **Continue.** 

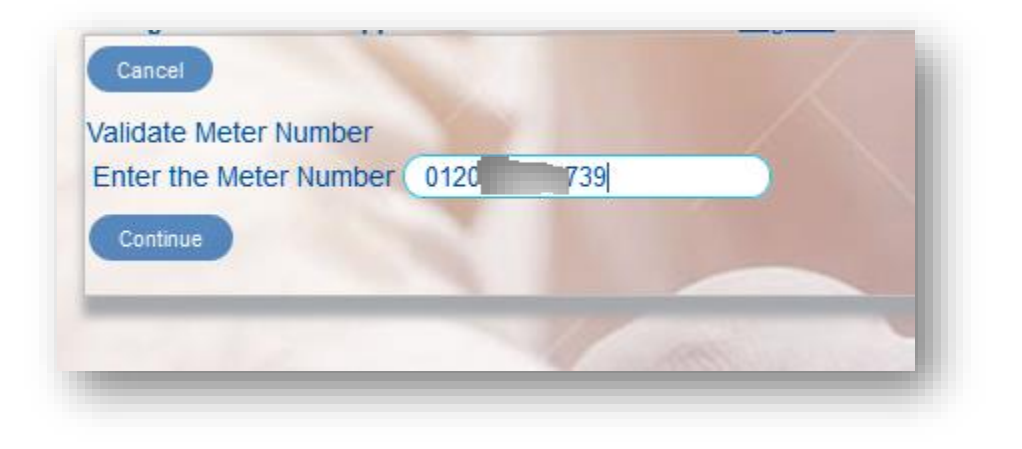

System will validate and display client meter details, select

|                               | Prepaid BWB Units   |  |
|-------------------------------|---------------------|--|
| Debit Account                 | * (10400) 038 -     |  |
| Meter Number                  | * 0120 739          |  |
| Meter Name                    | * MR BANDA          |  |
| Currency                      | * Malawian Kwacha 👻 |  |
| Amount                        | * 200000            |  |
| Save Beneficiary              |                     |  |
| Notification Mobile<br>Number | 099 066             |  |

System shall request for One Time Password to complete the transaction.

| Enter your One time password*  |                                                   |
|--------------------------------|---------------------------------------------------|
| Vote - A one time password has | been sent to your Mobile number or Email address. |
|                                |                                                   |

NOTE: System generates prepaid Water token and deliver to a mobile or email.

## 5.3 Purchase ESCOM prepaid Electricity

To purchase ESCOM Prepaid, on the main menu select Prepaid, then click on **Purchase ESCOM prepaid Electricity.** 

| Cancel                |         |    |    |
|-----------------------|---------|----|----|
| nter the Meter Number | 542 728 | S. | 31 |
|                       | 120     |    |    |
| Continue              |         |    |    |
|                       | N       | 1  |    |
|                       |         |    |    |

Enter the **meter number** then click **Continue**. The system validates the meter number then display the prepaid electricity window as below. Select the debit **account**, enter **amount**, **currency** then click **Proceed** 

|                               | Prepaid Electricity  |
|-------------------------------|----------------------|
| Debit Account                 | * (10400) 138 🕑      |
| Meter Number                  | * 5420               |
| Meter Name                    |                      |
| Currency                      | * (Malawian Kwacha 🕑 |
| Amount                        | * (1000              |
| Save Beneficiary              |                      |
| Notification Mobile<br>Number | 099                  |

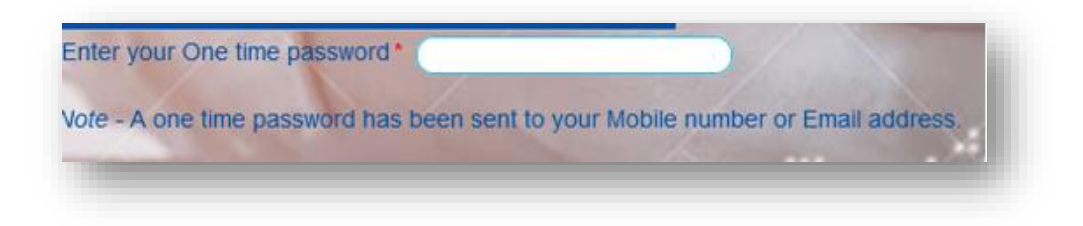

NOTE: System generates an ESCOM token and deliver to a mobile or email.

### 5.4 Purchase Airtel E-value

To purchase e-value from account, on the main menu select **prepaid then** select **purchase Airtel e-value**. Enter **debit account**, the **Airtel agent number**, indicate the **currency**, **amount** and **payment details** then click **Proceed**.

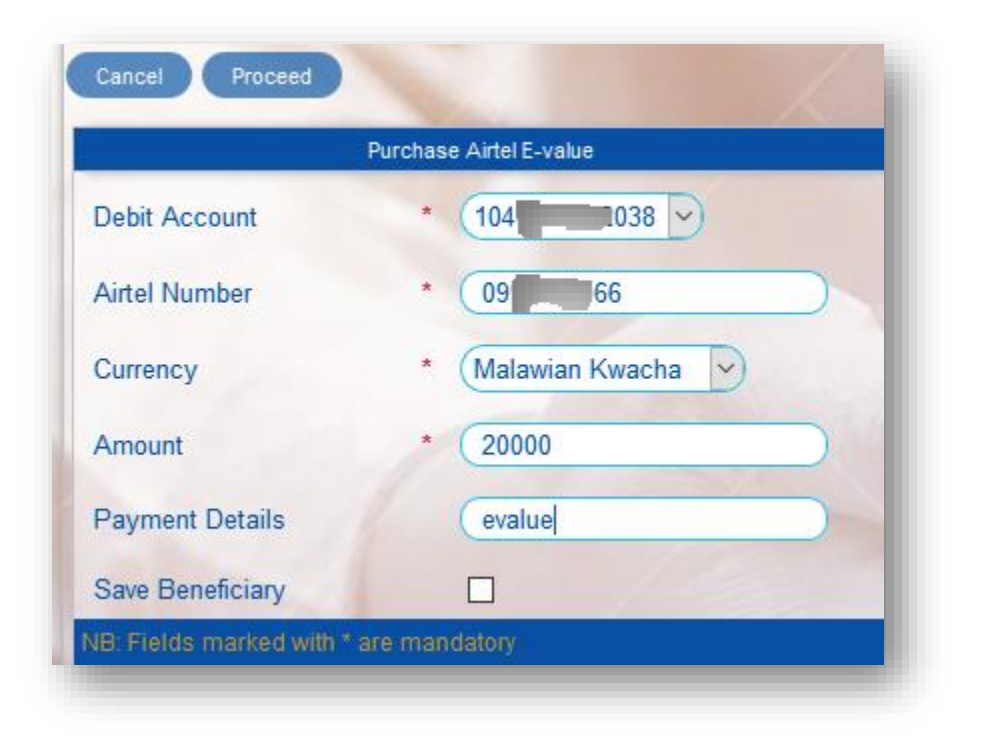

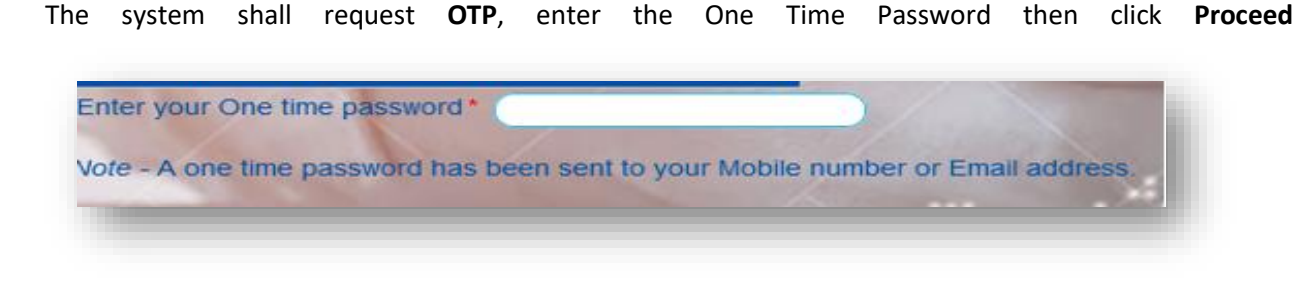

NOTE: The system displays a notification and sends an SMS to the recipient number on the transaction.

### 5.5 TNM Agent Deposit

To make TNM agent deposit, on the main menu click **Prepaid** then select **TNM agent deposit.** Enter **debit account**, the **TNM agent number**, indicate **currency**, **amount** and **payment details** then click **Proceed**.

|                  | TNM Agents Deposits  |
|------------------|----------------------|
| Debit Account    | * (10400)            |
| TNM Number       | * 0888 6             |
| Currency         | * (Malawian Kwacha 🗸 |
| Amount           | * (10000             |
| Payment Details  | (test)               |
| Save Beneficiary |                      |

The system shall request OTP, enter the One Time Password then click Proceed

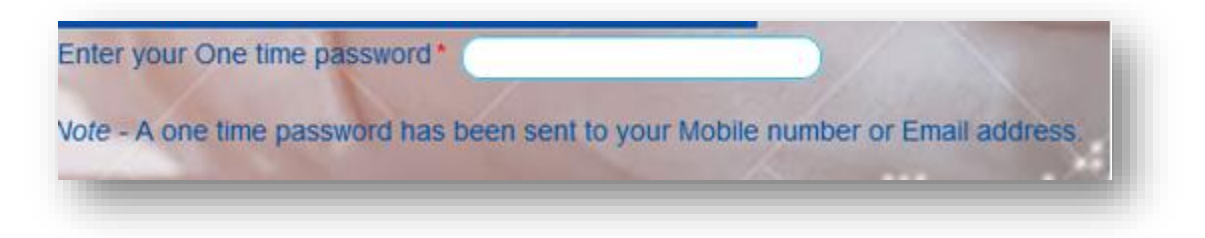

NOTE: The system displays a notification and sends an SMS to the recipient number on the transaction.

# **6 PAYMENTS**

### 6.1 Pay your DSTV Box Office

To pay for DSTV Box Office, Main menu **Payments**, select pay your **DSTV Box Office**. Enter **smartcard number or DSTV account** then click **Continue**.

| alidate Smartcard       |     |     |   |  |
|-------------------------|-----|-----|---|--|
| STV Boxoffice smartcard | 426 | 148 |   |  |
| Continue                | 1   |     |   |  |
| containud               |     |     | - |  |

The system validates the number provided and display client details, select **account to debit** and enter **amount to be paid** then click **proceed**.

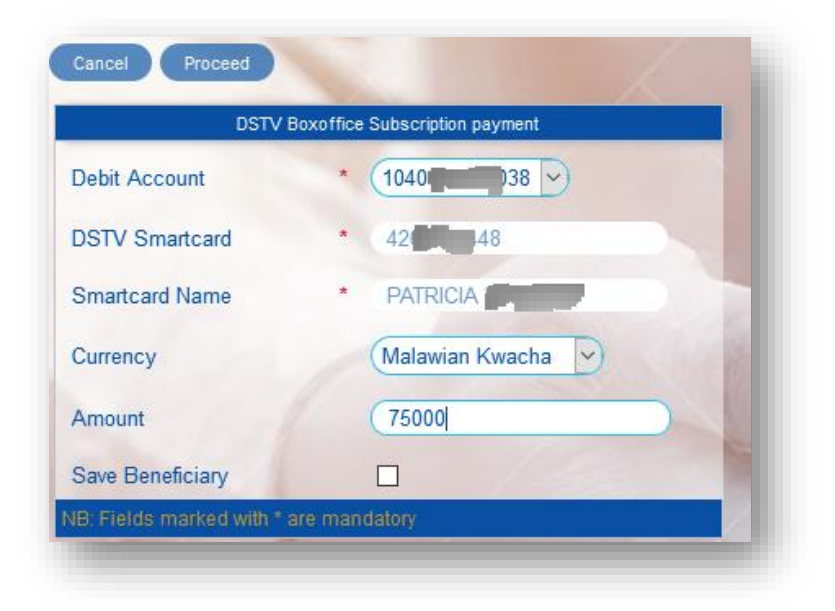

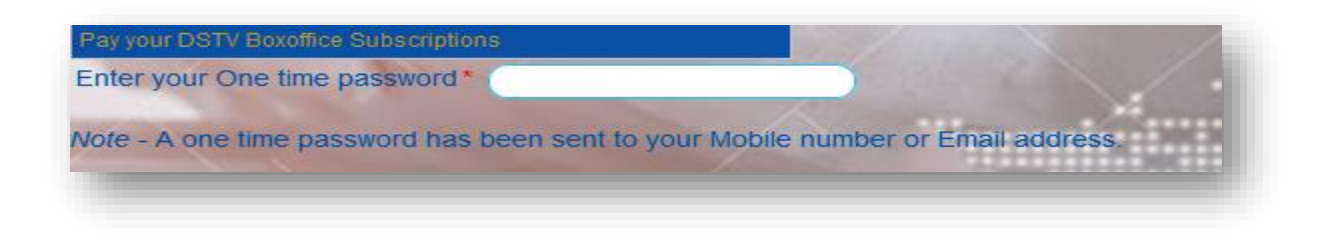

#### 6.2 Pay your DSTV Subscription

To pay for DSTV subscription, Main menu **Payments**, select pay your **Pay your DSTV subscription**. Enter **smartcard number or DSTV account number** then click **Continue** 

| GOTV smartcard 426 48 |  |
|-----------------------|--|
| Continue              |  |

The system validates the number provided and display client details, select **account to debit** and enter **amount to be paid** then click **proceed**.

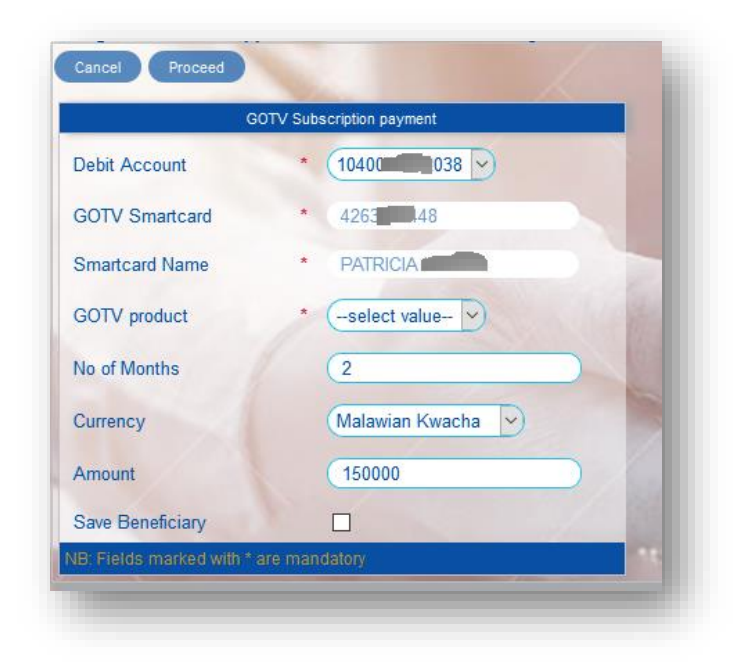

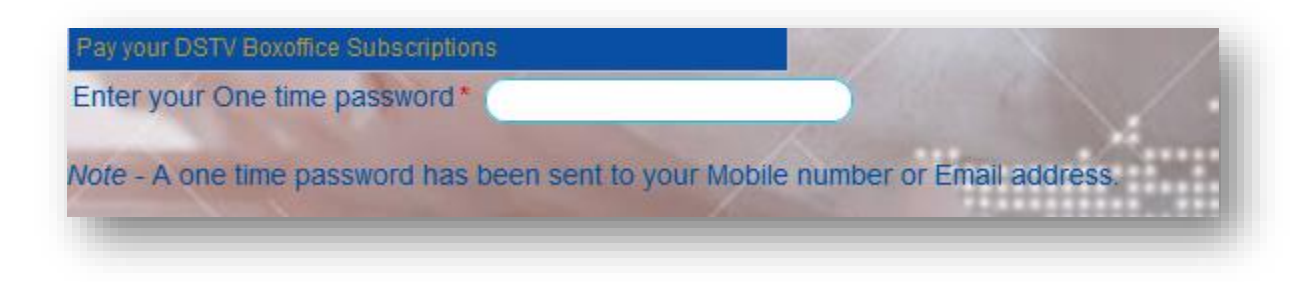

### 6.3 Pay your GOtv subscription

To pay for GOtv subscription, Main menu **Payments**, select pay your **Pay your GOtv subscription**. Enter **account number** then click **Continue**.

The system validates the number provided and display client details, select **account to debit** and enter **amount to be paid** then click **proceed**.

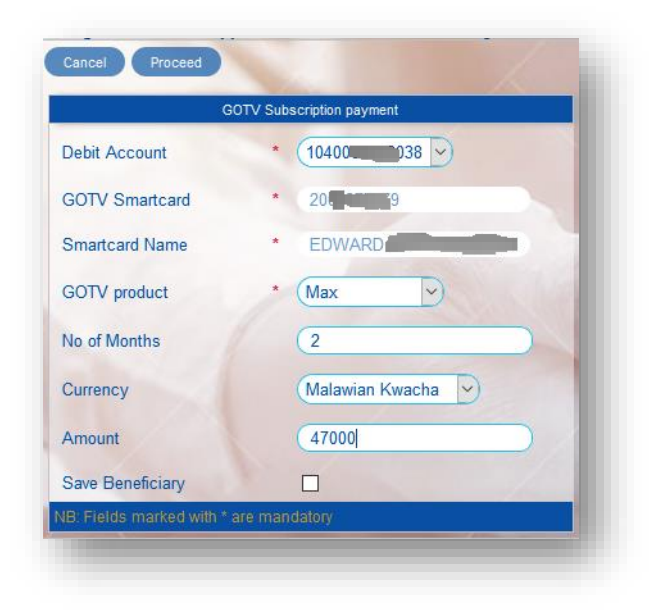

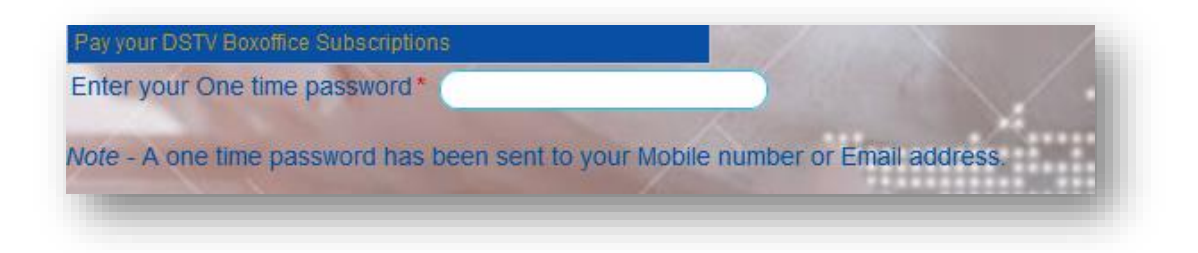

### 6.4 Pay water bill

To pay water bill, click **Payments** then select **Water bill payment**, select **account** to debit, **water board**, Enter correct **meter number** and **name**, **currency** and amount then click **Proceed**.

|                    | Water bill payment     |
|--------------------|------------------------|
| Debit Account      | * 1040                 |
| Water Board        | * Blantyre Water Board |
| Water Account      | * 0120                 |
| Water Account Name | * millions             |
| Currency           | * Malawian Kwacha 🕞    |
| Amount             | 17000                  |
| Save Beneficiary   |                        |

The system shall request OTP, enter the one time password then click Proceed

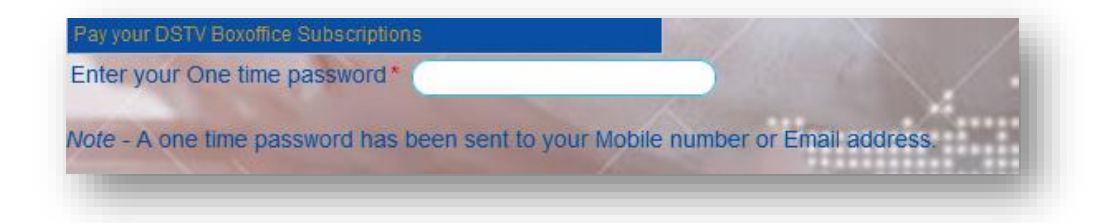

The system displays transaction notification and automatically forward the same to customers email.

### 6.5 Pay MASM Bill

To pay MASM bill, click **Payments**, then select **MASM bill payments**, a window as below will be displayed, Select **debit account**, **Scheme type**, **MASM account**, **currency** and **amount** then click **proceed**.

|                  | MASM bill payment   |
|------------------|---------------------|
| Debit Account    | * 1040              |
| Scheme Type      | * VIP SCHEME        |
| MASM Account     | * 9000 801          |
| Currency         | * Malawian Kwacha 🕞 |
| Amount           | 150000              |
| Save Beneficiary |                     |

The system shall request OTP, enter the one time password then click Proceed

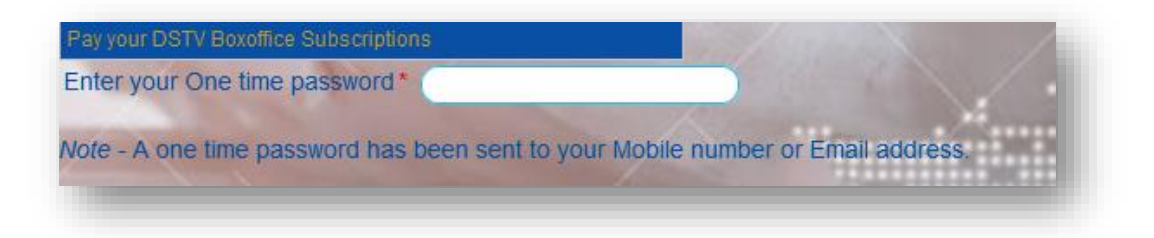

The system displays transaction notification and automatically forward the same to customers email.

#### 6.6 MRA payments

To pay MRA Tax, click **Payments**, then select **MRA payment**, a window as below will be displayed. Enter the **PRN** number then click **continue** 

| Cancel                      |  |
|-----------------------------|--|
| Validate MRA PRN Number     |  |
| Enter PRN Number 172720 '53 |  |
| Continue                    |  |
|                             |  |
|                             |  |

The system validates the PRN and displays the amount to be paid as below, select account the debit then proceed.

| ebit Account | * (1040( )38 ) |
|--------------|----------------|
| RN Number    | * 17272 1253   |
| nount        | * 2875193      |

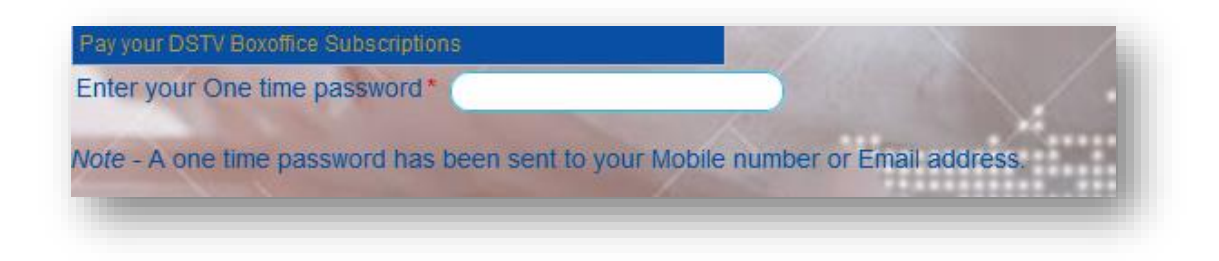

The system displays transaction notification and automatically forward the same to customers email.

### 6.7 Pay Electricity bill

To pay ESCOM postpaid bill, on the main menu click Prepaid, then select Postpaid Electricity Bill. Select **debit account**, enter correct **meter number**, **meter name**, **currency** for the payment, **amount** and **payment details** then click **Proceed**.

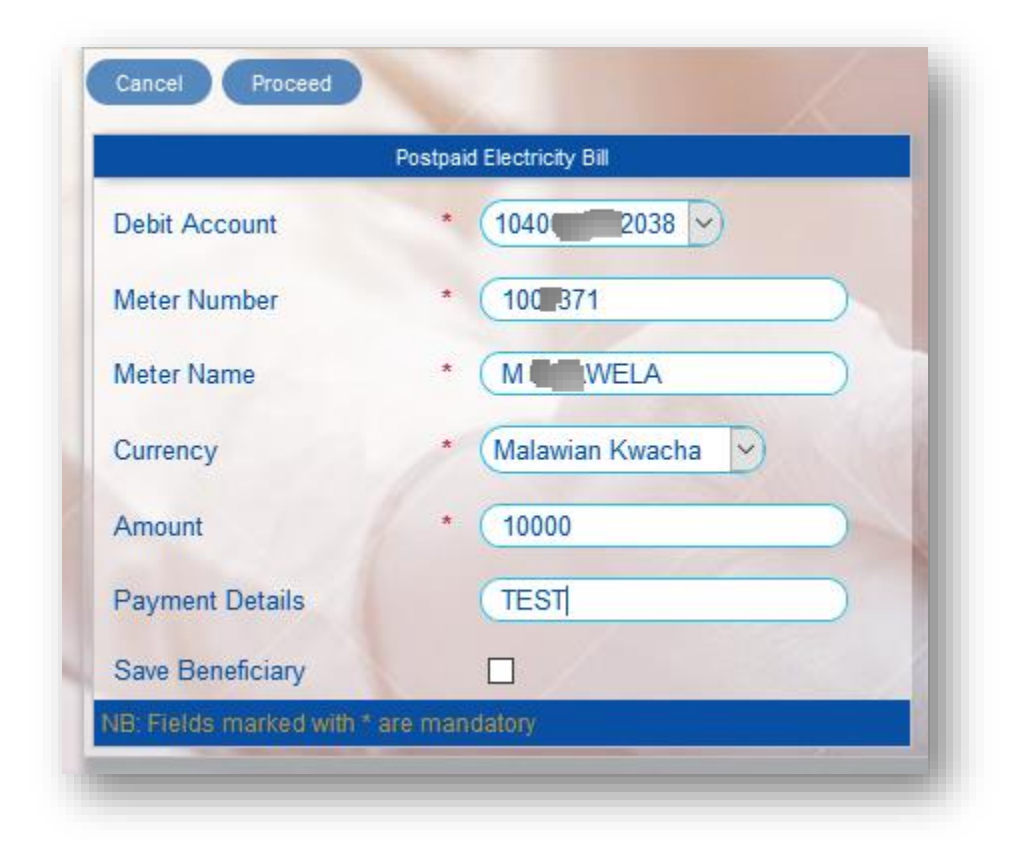

| ray your DSTV Boxonice Subscriptions               |                                 |
|----------------------------------------------------|---------------------------------|
| Enter your One time password*                      |                                 |
| lote - A one time password has been sent to your h | Jobile number or Email address  |
| te - A one time password has been sent to your N   | lobile number or Email address. |

The system displays transaction notification and automatically forward the same to customers email.

# 7 CARDLESS WITHDRAW

To initiate cardless withdraw, click **Cardless Withdraw**, then select initiate **Cardless withdraw**, a window as below opens, select **debit account**, **currency**, **amount** and the **mobile number** then click **Proceed**.

|                        | Initiate Cardless Withdrawal |     |
|------------------------|------------------------------|-----|
| Account                | * (10400)                    |     |
| Currency               | * Malawian Kwacha 🗸          |     |
| Amount                 | * (20000)                    | 200 |
| Mobile Number          | 0888                         |     |
| IB: Fields marked with | * are mandatory              | 100 |

**NB:** The mobile number being indicated must be the one registered on mobile banking linked to the selected account.

The system shall request OTP, enter the one time password then click Proceed

| ay your DSTV Boxoffice Subscriptions      |                                        |
|-------------------------------------------|----------------------------------------|
| nter your One time password*              |                                        |
| ote - A one time password has been sent t | o your Mobile number or Email address. |

The system displays transaction notification and automatically forward the same to customers email.

## **8 BENEFICIARY**

### **8.1 Create Beneficiary**

To create Beneficiary, click **Beneficiary** on the main menu then click on **create beneficiary**. The system displays a window as below. Check **beneficiary type** the **Continue**.

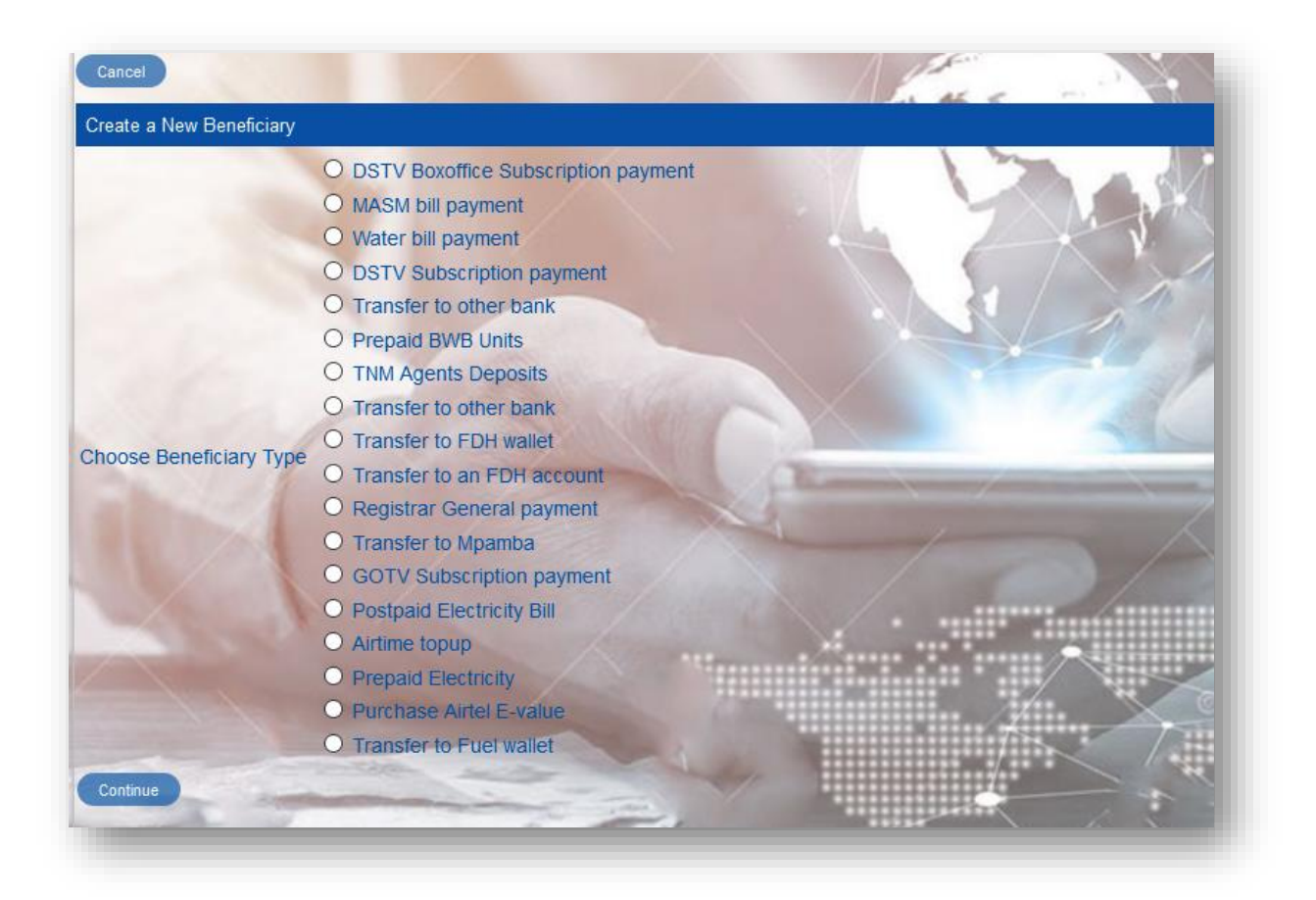

Depending on the beneficiary type selected a window as below. Enter the required details then click proceed.

| New Benefic                   | iary - Transfer to an FDH account |           |
|-------------------------------|-----------------------------------|-----------|
| Credit Account                | * 1850 0507                       | $\supset$ |
| Credit Account Name           | * ANDREW                          |           |
| <sup>D</sup> ayment Details   | (10000                            |           |
| Notification Mobile<br>Number | 0888                              |           |
| Notification Email            | @fdh.co.mw                        |           |

The system shall request OTP, enter the one time password then click Proceed

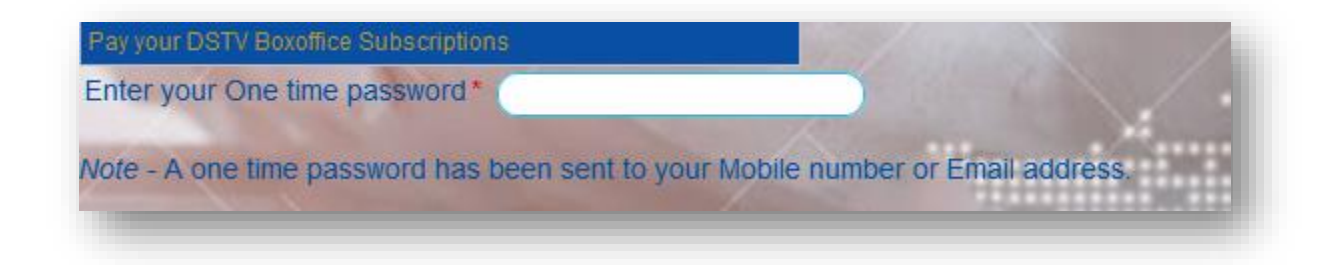

The system displays transaction notification and automatically forward the same to customers email.

### 8.2 List of beneficiary

To view beneficiary list, on the main menu click **Beneficiary** then select **List of Beneficiary**. The displayed list can be **viewed**, **amended** and **delete** 

| Search Beneficiaries |                   |      |                  |         |              | 4           | 6          | X          | V                 | /             | and the         |        |              |
|----------------------|-------------------|------|------------------|---------|--------------|-------------|------------|------------|-------------------|---------------|-----------------|--------|--------------|
| earch                | Reset             | 5    |                  | -       |              |             |            |            |                   |               | 11              | 130    | 11           |
| eneficiary           | Search Results (1 | 0)   |                  |         |              |             |            |            |                   |               |                 |        |              |
| escription           | Ben Name          |      | <u>Dest bank</u> | Dest ac | <u>count</u> | <u>ld_1</u> | Reference1 | Reference2 | Payment details   | <u>Status</u> |                 | Action | 1            |
|                      | AARON             |      | FDH Bank         | 2004    | 0001         | 1181        | AARON      |            | from faith        | ACTIVE        | Pay Beneficiary | View   | Amend/Delete |
|                      | Andrew            |      | FDH              | 850011  | 2001         | 144         |            |            | test              | ACTIVE        | Pay Beneficiary | View   | Amend/Delete |
|                      | Faith             |      | FDH              | 104000  | 038          | 143         |            |            | test              | ACTIVE        | Pay Beneficiary | View   | Amend/Delete |
|                      | Kerone            |      | FDH              | 099     | 28           | 142         |            |            | Test              | ACTIVE        | Pay Beneficiary | View   | Amend/Delete |
|                      | Kondwani          |      | FDH              | 099. 38 | 323          | 145         |            |            | test              | ACTIVE        | Pay Beneficiary | View   | Amend/Delete |
|                      | Malcolm           |      | FDH              | 18500   | 191          | 146         |            |            | test              | ACTIVE        | Pay Beneficiary | View   | Amend/Delete |
|                      | PATRICK           |      | FDH Bank         | 1040    | ,697         | 1180        | THANKS     |            | THANK             | ACTIVE        | Pay Beneficiary | View   | Amend/Delete |
|                      | PBB WEL           | FARE | NONBANK          | 10      | '838         | 3668        |            |            | CONT JUN 2018     | ACTIVE        | Pay Beneficiary | View   | Amend/Delete |
|                      | UMOYO             | FDH  | NONBANK          | 850     | 551          | 3667        |            |            | CONT JUN 2018     | ACTIVE        | Pay Beneficiary | View   | Amend/Delete |
|                      | LIMOYOT           | EDH  | NONBANK          | 185     | 6024         | 7312        |            |            | .lan contribution | ACTIVE        | Pay Beneficiany | View   | Amend/Delete |

# **9 BULK PAYMENT**

## 9.1 Upload Batch

To upload one click Batch, on the main menu click **Bulk Payment**, Select **Upload batch**. Select the **file type**, **file format**, **debit account**, **total number** on items on the batch **total amount**, then Browse to select the **file to be uploaded** then click **upload**.

|                           | TNM Mpamba Txns 🕑                                              | 5       |
|---------------------------|----------------------------------------------------------------|---------|
| File Format               | Bulk / EFT Payment                                             | All and |
| The Format                | Airtime Purchase                                               | Ser all |
| Account                   | FDH Fuel wallet Txns A T.FAITH                                 | S. //   |
|                           | TNM Mpamba Txns                                                |         |
| Enter Control Totals for  | the ba MRA Payments                                            |         |
|                           | Airtel Money Txns                                              |         |
| Total Number*             | 10                                                             |         |
| Total Amount*             | 100000                                                         |         |
|                           |                                                                |         |
| click "Choose file" to se | lect the file to upload then click "Upload" to upload the file |         |
|                           |                                                                |         |
|                           |                                                                |         |
| Browse Template for F     | DH OneClick1.xis Upload                                        |         |
| Browse Template for F     | DH OneClick1.xls Upload                                        |         |

| гие туре                | Bulk / EFT Payment                                               |
|-------------------------|------------------------------------------------------------------|
| File Format             |                                                                  |
| Account                 | 10400 38 - FAITH -                                               |
| Enter Control Totals fo | or the batch below                                               |
| Total Number*           | 10                                                               |
| Total Amount*           | 100000                                                           |
| Click "Choose file" to  | select the file to upload then click "Upload" to upload the file |
| Browse Template fo      | r EDH OneClick -1 vis ustand                                     |
| browseni remplate to    | Upbad opbad                                                      |
| and the second second   |                                                                  |

| File Type                  | Bulk / EFT Payment |              |
|----------------------------|--------------------|--------------|
| File Format                | SALARY_DEFAULT     |              |
| Account                    | 104 038 -          | FAITH 🗸      |
| Enter Control Totals fo    | r the batch below  | Serting .    |
| Total Number*              | (4                 |              |
| Total Amount*              | 422                |              |
| Click "Choose file" to s   | FDH OneClick.xls   | ick "Upload' |
| Uploaded File Info         |                    |              |
| No files currently unloade | h                  |              |

A successful file upload will display notification as below

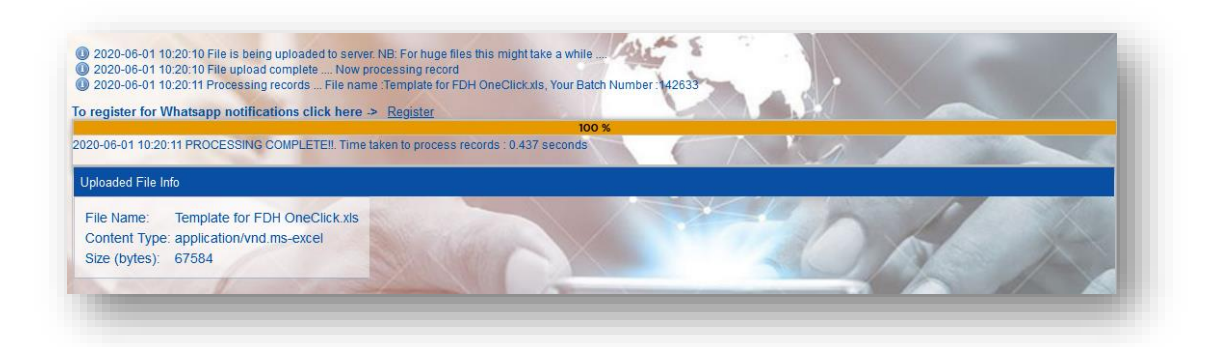

### 9.2 Batch Verification

To verify a batch, on the main menu click **Bulk Payment**, select **unauthorized batch**, from the list on batches select th**e batch number** to **verify**. Click **Authorize /verify** button to verify.

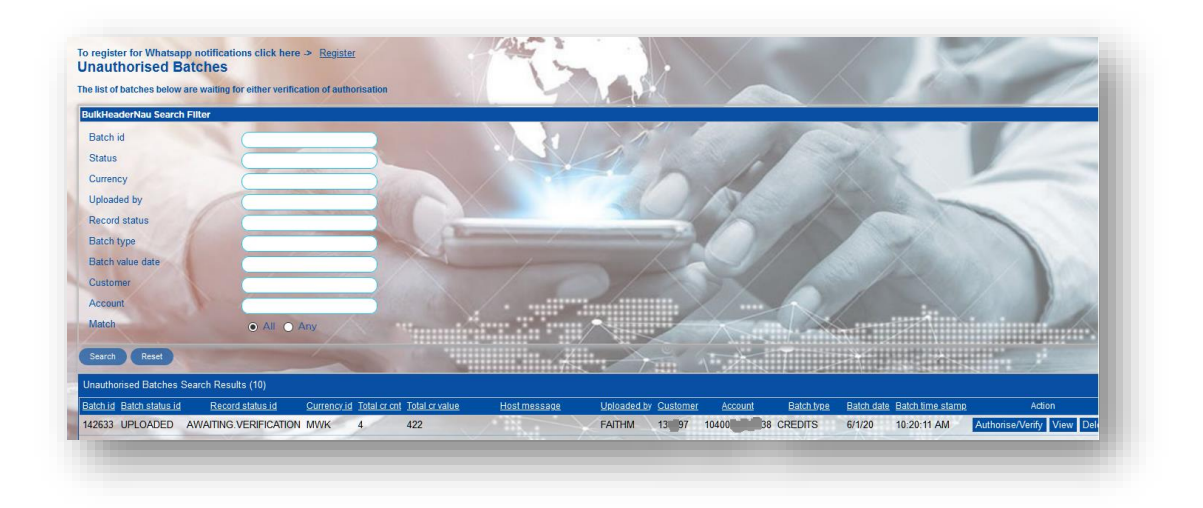

The system shall request OTP, enter the one time password then click Proceed

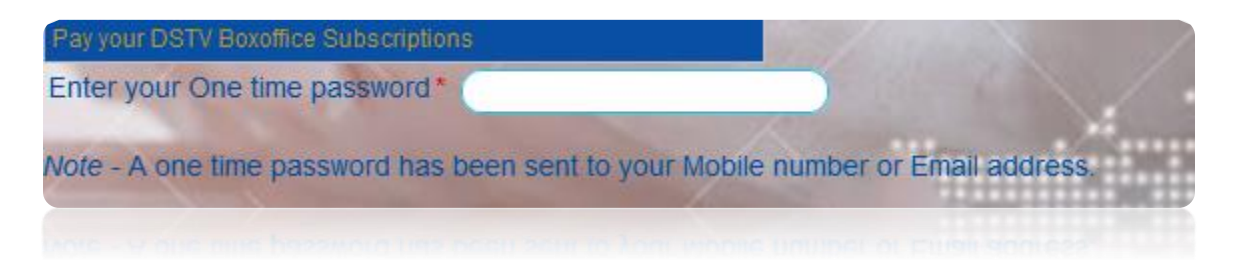

The system displays transaction notification and automatically forward the same to customers email.

### 9.3 Unauthorized Batch

To display unauthorized batches and authorize batch, click Bulk Payments, the select unauthorized batch, the system displays all unauthorized batches, enter the **batch number** then click **search** 

| IkHeader Search Filter |       |                |  |
|------------------------|-------|----------------|--|
| Batch id               |       |                |  |
| Currency               |       |                |  |
| Status                 |       | Caller .       |  |
| Jploaded by            |       | and address    |  |
| Customer               |       | and the second |  |
| Account                |       |                |  |
| Batch type             |       | 10000          |  |
| Record status          |       |                |  |
| Batch value date       |       |                |  |
| Match                  | • All | Any            |  |

## 9.4 Authorized batches

To view the list of all authorized batches, on the main menu select **Bulk Payment**, Select **authorized batches.** This displays all batches that has been authorized

## **10 ADMIN**

## **10.1** View Profile Settings

To view profile settings, on the main menu click **admin** the select **view profile settings**. The system displays the profile details as below

| our pro       | ofile                 | Amond       |                |              |        | 15     | h . |
|---------------|-----------------------|-------------|----------------|--------------|--------|--------|-----|
| o View your ( | profile click on 'Vie | ew'         |                |              | 1 des  | 7      | X   |
| Profileuserid | Record status id      | Profilename | Accountofficer | Mobilenumber | Email1 | Action |     |
| FITHM         |                       | Faith       | 1              | 26599 066 FM | co.mw  | View   | 1   |

### 10.2 Change Password

To change password click Admin, select change password. Enter current password, new password and confirm the new password then click submit details

|                       | HBank     |
|-----------------------|-----------|
| Current Password*     |           |
| New Password *        | weirometo |
| Confirm Password*     |           |
| Submit Details Cancel | OneClick  |
|                       |           |